# 教学秘书简易操作

主要操作:

1、登陆系统;2、管理功能-导入信息、通知首次上传、通知学生修
改;3、导出报告单;4、信息统计

一、登陆系统

- 1、利用学校三级域名登陆系统:http://zswxy.check.cnki.net/
- 2、教学秘书的管理员子账号选择管理部门入口进行登陆;
- 3、用户名、初始密码默认为教务处下发账号及密码;
- 4、教学秘书在第一次登陆后修改自己的密码,避免账号被盗用

| "中国知网"大学生论文检测系统                                                                                              |
|----------------------------------------------------------------------------------------------------|
| 面向各级学生管理部门学风建设与管理的需求开发,提供针对毕<br>业论文的专业检测服务,并辅助学校管理毕业论文,<br>全过程监控毕业论文中是否存在抄袭剽窃等学术不端行为,建立<br>学生诚信档案,帮助提高毕业论文质量 |
| 管理部门入口 教师/学生入口                                                                                               |

#### 二、管理功能

1、学生管理-导入学生信息:学生管理处由学生信息导入,系统内有示例表格,按照提示完

成(表格各列名不能修改、删除、增加),在导入学生信息时可以选择是否分配上传篇数, 如果分配,学生可以上传检测一次;如果不分配需要在检测时管理人员通知学生首次上传。

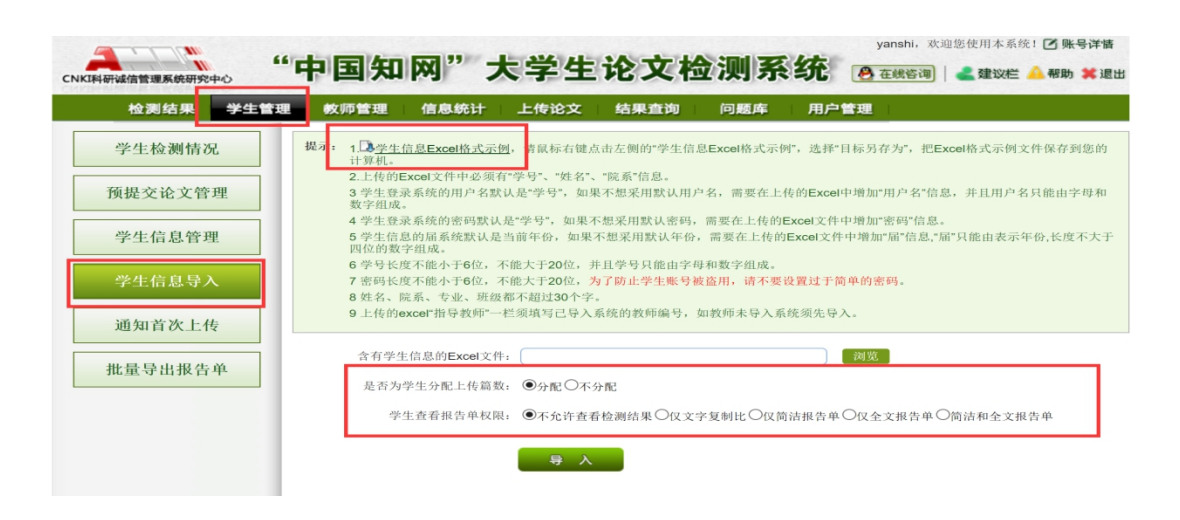

2、学生管理-学生信息管理:可以查看本学院学生信息,可以在此单独添加学生信息,可以

停用、启用、删除学生账号

|       | 检测结果   | 学生管理 | 数   | 师管理          | 信息统计    | ├ 上传    | 论文           | 结   | <b>東査询</b> | 问题库     | 用户管  | 理           |            |     |             |                 |
|-------|--------|------|-----|--------------|---------|---------|--------------|-----|------------|---------|------|-------------|------------|-----|-------------|-----------------|
|       | 学生检测情况 | 兄    | 学   | 号:           |         |         | 院系:          | 全部  |            | ~       |      | 用户名:        |            |     | 1           |                 |
|       | 预提交论文管 | 理    | 姓状  | 名:<br>态: ①全部 | ○停用○启月  | 8       | 专业:<br>论文: ( | ●全部 | ○己提交○      | )待提交〇已; | 刪除 僧 | 届:<br>育理账号: | 2019<br>全部 | ~   | 査           | 词               |
|       | 学生信息管理 | ¥.   | 学生( | 言息管理         |         |         |              |     |            |         |      |             |            |     | 查询          | ]到 <b>1</b> 名学生 |
|       | 学生信息导) | ~    | œ   | 导出Ex         | cel表 >> | + 添     | 加学生          | 信息  |            |         |      |             | 排序:        | 用户名 | <u>学号</u>   | <u>院系</u>       |
|       | 通知苦返上。 | ŧ    | 选择  | 用户           | 名       | 学号      | 姓            | 名   | 院          | 系       | 专业   |             | 指导教师       | 状态  | 修改          | 密码重置            |
| 也对目伏上 |        | 7    |     | yans         | hi1     | yanshi1 | <u>演</u>     | 示   | 音理学院       |         | 信管   |             |            | 2   | <b>&gt;</b> | 重置              |
|       | 批量导出报告 | 单    | 批量启 | 用 >>         | 批量停用 >> | 报告单权    | 浪 >>         | 刑   | 除 >>       |         |      |             |            |     |             |                 |

3、学生管理-通知首次上传:适用于导入学生时没有为学生分配一次检测机会,选中相应学

生通知其上传或者通知全部学生上传。

注:如果这里没有显示学生信息,那说明学生有了上传的机会,不用通知首次上传

|           | 中国和网 入                        | 学生论又检     | 测系统 。    | 冯 在线咨询 📔 🚢 建议栏 📤 帮助 🗰 退出      |
|-----------|-------------------------------|-----------|----------|-------------------------------|
| 检测结果 学生管理 | 教师管理 信息统计 上                   | =传论文 结果查询 | 问题库 用户管理 | <u>#</u>                      |
| 学生检测情况    | 用户名:                          | 学号:       | 姓名:      | 2010                          |
| 预提交论文管理   | Pt 7:                         | € ML :    | /H:      |                               |
| 学生信息管理    | 通知首次上传                        |           |          | 查询到1名学生,未分配上传篇数               |
| 学生信息导入    | ■ 通知首次上传>><br>选择 通知选中的学生上传 ≥号 | 姓名        | 院系       | 排序: <u>用户名 学号 院系 专业</u><br>专业 |
| 通知首次上传    | 通知所有的学生上传<br>hshi1            | 演示 管理学院   |          | 信管                            |
| 批量导出报告单   |                               |           |          |                               |

.4、学生管理-学生检测情况-通知学生修改:通知学生修改即为给学生第二次检测机会,建

议各位老师等到第一次全部检测结束之后统一通知,避免反复操作。方法和通知首次上传基本一致。

| 科研诚信管理系统研究中心    | '中国知                     | 网":                      | 大学生        | 论    | 文枪    | 测系  | 统。       | yanshi, 🤋<br>A 在线答询 | 吹迎您使用<br>)   <b>ፈ 建</b> | 本系统! | ☑ 账号       | ≩详情<br><b>≭</b> 退 |
|-----------------|--------------------------|--------------------------|------------|------|-------|-----|----------|---------------------|-------------------------|------|------------|-------------------|
| 检测结果 学生管理       | 里 教师管理                   | 信息统计                     | 上传论文       | 结果   | 查询    | 问题库 | 用户管理     | Ł                   |                         |      |            |                   |
| 学生检测情况          | 作者:                      |                          | 篇名:        |      |       | 损   | 交次数:     |                     |                         | 届:   | 2019 \     | ~                 |
| 花田之い之体田         | 院系:                      |                          | 检测结果:      | 0    | 至 100 | 指   | 导老师:     |                     |                         |      |            |                   |
| <b>顶提父论</b> 乂官埋 | 学号:                      |                          | 中英文互检:     | 0    | 至 100 | 通   | 知修改: 🗌 未 | :通知修改               | ]已通知修                   | 改    |            |                   |
| 学生信息管理          | 专业:                      |                          | 上传日期:      |      | 至     |     |          |                     |                         |      | 查询         |                   |
| 学生信息导入          | 查询条件: 201<br>查询到1名学生的    | 9 届<br>的检测情况             |            |      |       |     |          |                     |                         |      |            |                   |
| 通知首次上传          | 检测列表                     | 全部                       | $\sim$     |      |       |     |          |                     |                         | 还    | 可以上住       | 专[1]篇             |
|                 | □ ▼ 导出Exc                | el表 >>   通知              | 1学生修改 >> ] |      |       |     |          |                     | 排序:                     | 检测结力 | <u> 上传</u> | 日期                |
| 批量导出报告单         | 选择 作者                    | <b>篇</b> : <sup>通知</sup> | 当前选中的学生    | 得导教师 | 状态    |     | 中英文互检    | 上传日期                | 眀 次数                    | 意见   | 下载         | 上住                |
|                 | □ <u>演示</u><br>(yanshi1) | 通知                       | 当前所有的学生    |      | 未上传   |     |          |                     | 0                       |      |            | 4                 |
|                 | 下载论文 >>                  | 回收篇数 >>                  | 报告单权限 >>   |      |       |     |          |                     |                         |      |            |                   |

三、导出报告单(2种方法)

1、学生管理-批量导出报告单:下载表格示例,按提示填写内容,选择报告单类型后可以批 量导出报告单。

| CNKI科研滅信管理系统研究中心 | yanshi, xt@\$/@用本系统: ☑ 账号详摘<br>中国知网"大学生论文检测系统 ⑧ 在線修调 ▲ 建议栏 ▲ 帮助 ¥ 退出                     |
|------------------|------------------------------------------------------------------------------------------|
| 检测结果 学生管理        | 教师管理 信息统计 上传论文 结果查询 问题库 用户管理                                                             |
| 学生检测情况           | 提示:<br><u>化保存到您的计算机。</u><br>市局标右键点击左侧的"批量导出报告单Excel格式示例",选择"目标另存为",把Excel格式示例文件保存到您的计算机。 |
| 预提交论文管理          | 2.上传的Excel又件甲必须有"字兮"。<br>3.学号长度不能小于6位,不能大于20位,并且学号只能由字母和数字组成。                            |
| 学生信息管理           | 含有学号信息的Excel文件:                                                                          |
| 学生信息导入           | 报告单类型: <b>●</b> 全文(标明引文) ○简洁报告单○去除本人文献报告单○全文对照报告单○跨语言报告单                                 |
|                  | 导 入 <u>查看报告单下载列表</u>                                                                     |
| 通知首次上传           |                                                                                          |
| 批量导出报告单          |                                                                                          |

## 2、检测结果处导出报告单:在检测结果处选择相应学生-点击选中文献报告单选择报告单类

#### 型-下载报告单

|      | 检测结                                                                                                    | 果学生管理      | 教师管理     | 信息   | 统计           | 上传论文   | 结果                    | 査询     | 问题库         | 用户                  | 管理     |            |               |         |
|------|----------------------------------------------------------------------------------------------------|------------|----------|------|--------------|--------|-----------------------|--------|-------------|---------------------|--------|------------|---------------|---------|
| ß    | 完 系                                                                                                    | 专业         | <b>q</b> |      |              |        |                       |        |             |                     |        |            |               |         |
| 全    | 部 管理学院                                                                                                    |            |          |      |              |        |                       |        |             |                     |        |            |               |         |
| 院    | 院系学生检测情况 总数:1篇 已上传:0篇 未上传:1篇 己审阅:0篇 未审阅:0篇                                                                                                  |            |          |      |              |        |                       |        |             |                     |        |            |               |         |
| 届:   | 2019届                                                                                                    | ∨ 作者:      |          |      | 学号:          |        |                       | 指导教师   | i:          |                     |        | 篇名:        |               |         |
| 状态:  | ●全部 〇                                                                                                    | 已提交 ○未提交   |          | 审阅   | 意见: ④        | 全部 〇通江 | 过 ○建议修                | i改 〇不i | 通过 ○教       | 师未填写                |        |            | 查询            |         |
| 检测3  | 利表                                                                                                    | 查询到1名学生    |          | 排    | 序: <u>作者</u> | 篇名 指导  | <u> 身教师</u> <u>去除</u> | 本人复制比  | <u>去除引用</u> | <u>复制比</u> <u>总</u> | 急文字复制比 | <u>中英文</u> | <u> 五检 校内</u> | 互检 上传日期 |
| Ŀ    | 选中文前                                                                                                    | 就报告单 全部文献拆 | 告单 下囊    | 城报告单 | 校内互          | 检量     | 削 除                   |        |             |                     |        |            |               |         |
| 选择   | 作者                                                                                                    | 篇名         | 指导教师     | 状态   | Ø            | Ø      | ۲                     | 英汉     | ¢           | 写作助手                | 上传日期   | 下载         | 审阅意见          | 报告单     |
|      | <u>演示</u><br>(yanshi1)                                                                                                    |            |          | 未上传  |              |        |                       |        |             |                     |        |            | 未填写           |         |
| 导出Ex | 导出Excel表 >> 下载论文 >>                                                                                                    |            |          |      |              |        |                       |        |             |                     |        |            |               |         |
| 注系   | 注释: ■ 0%表示无问题 重合比例0%-40%或者 重合比例40%-50%或者 重合比例50%-100%或者 重合比例50%-100%或者 重合文字大于1000<br>③ 总文字复制比 ② 去除引用文献复制比 ③ 法除本人已发表文献复制比 ◎ 预劳语检测结果 ② 按内互检结果 |            |          |      |              |        |                       |        |             |                     |        |            |               |         |

四、信息统计

|                  |                             | 11 - X - L 12                                  | yanshi, X                                     | 欢迎您使用本系统! 🗹 账号详情    |
|------------------|-----------------------------|------------------------------------------------|-----------------------------------------------|---------------------|
| CNKI科研试信管理系统研究中心 | <b>平国知网 天</b>               | 字生论义位                                          | I测杀犹 <b>8</b> 在线管调                            | ]   🚢 建议栏 🔔 帮助 🗰 退出 |
| 检测结果 学生管理        | 教师管理信息统计                    | 上传论文 结果查询                                      | 问题库 用户管理                                      |                     |
| 检测结果统计           | 按文字复制比统计 按时间                | ]统计                                            |                                               |                     |
| 学生信息统计           | 届: 全部 ∨<br>院系: 全部           | <ul><li>第几次提交: 最后一次</li><li>◆ 专业: 全部</li></ul> | 检测时间:       小指导教师:全部                          | 至<br>               |
| 教师信息统计           |                             |                                                |                                               | 搜索                  |
| 院系信息统计           | l示:本次统计有效文献共 <b>0</b> 篇(成功相 | 金测0篇,未成功0篇,已删除0篇)                              | ; 共1名学生, 其中0名己提交论文, 1名                        | 3未提交。               |
| 专业信息统计           | 检<br>測 □                    | <b>检测结果复</b><br>(就在文字复制定区间所占百分定                | 制比区间分布                                        |                     |
| 文件夹信息统计          | 献 100<br>在<br>— 80          |                                                |                                               |                     |
|                  | 文<br>字<br>复 60<br>刺         |                                                |                                               |                     |
|                  | 比 40<br>闻<br>上              |                                                |                                               |                     |
|                  | 所 20<br>占<br>百 0%           | 0% 0% 0% 0                                     | y <u>e 09e 09e 09e 09e</u>                    | 0%                  |
|                  | 比 0%-10%                    | 6 10%-20% 20%-30% 30%-40% 40%-<br>文字           | 50% 50%-50% 60%-70% 70%-80% 80%-90%<br>注意制比区间 | 90%-100%            |
|                  |                             | 图1(                                            | 百分比)                                          |                     |

## 五、统一上传-针对个别院系要求教学秘书统一上传的情况

上传论文界面点击上传论文,提供三种检测模式。建议以第一种方式统一上传,不会出现漏 检问题。注意收集的论文文档命名格式按照系统提示命名,便于系统提取作者。

| 检测结果 学生管                                                                  | 理影 | 如管理                   | 信息统计                        | 上传论文                      | 结果查询             | 问题库                            | 用户管理               |                                  |           |                 |
|---------------------------------------------------------------------------|----|-----------------------|-----------------------------|---------------------------|------------------|--------------------------------|--------------------|----------------------------------|-----------|-----------------|
| 检测文件夹 + 创建新文件夹                                                            |    | ÷ 80. 1               |                             |                           |                  |                                |                    |                                  |           |                 |
| 默认文件夹 ✓ ⊗<br>创建时间: 2017/5/17 8:14:24<br>比对范围:                             |    | <b>达 태 」</b><br>支持3种上 | <b>亡 1支 (寸 何</b><br>传方式,支持批 | 次 <b>门 论 义</b><br>比量上传论文, | 高效、快速、作          | 更捷                             |                    | 上作                               | 专论文       | lpload          |
| 中国学术期刊网络出版总库<br>中国博士学位论文全文数据库/中国<br>优秀硕士学位论文全文数据库                         | 检测 | 列表                    | 按篇名 >                       |                           |                  | 查询                             | ĵ                  | 筛选记录                             | $\sim$    | 查询到3篇文献         |
| 中国重要会议论文全文数据库                                                             |    | 选中文                   | :献报告单 全部                    | 8文献报告单                    | 下载报告单            | 删除                             |                    |                                  | 排序: 1     | <u> 金测结果</u> 作者 |
| 中国重要报纸全文数据库<br>中国专利全文数据库                                                  |    |                       | 篇名                          | 作者                        | 🛞 检测结果           | 中英文互检                          | 写作助手               | 上传日期                             | 下载        | 报告单             |
| 图书资源<br>优先出版文献库                                                           |    | 电动汽车分                 | <u>}时租赁还车点选</u>             | <u>址研究</u> 马梦影            | 24.2%<br>8828    | 0%                             | 查看                 | 2017-06-08                       | *         | 选择报告单 🗸         |
| 大学生论文联合比对库<br>互联网资源(句含駄哩等论坛资源)                                            |    | 沈阳北客道                 | 云工作组织                       | 素容峰                       | 41.4%<br>13403   | 0%                             | 查看                 | 2017-06-07                       | *         | 选择报告单 🗸         |
| 英文数据库(涵盖期刊、博硕、会议                                                          |    | S公司快速                 | 消费品仓储管理                     | 系统 葛晨                     | 27.6%<br>15363   | 0%                             | 查看                 | 2017-05-27                       | *         | 选择报告单 🗸         |
| 的英文数据以及德国Springer、英国Taylor&Francis期刊数据库等)                                 | 下载 | 论文 >>  ;              | 校内互检   转移                   | 至>> 早出Exc                 | el>> ∰           | 除                              |                    |                                  |           |                 |
| 港澳台学术文献库<br>互联网文档资源<br>CNKI大成编客-原创作品库<br>比对时间范围:<br>1900-01-01至2099-12-31 |    | 注释:                   | 0%表示无问题                     | 重合比例09<br>重合文字大           | ‰-40%或者<br>于1000 | 重合比例 <b>40%-50</b><br>者重合文字大于5 | %或 重合<br>3000 ■ 者重 | 比例 <b>50%-100</b> %<br>(合文字大于100 | 6或<br>000 |                 |

| 上传证                               | 论文                                    |                                                                                                    |  |
|-----------------------------------|---------------------------------------|----------------------------------------------------------------------------------------------------|--|
|                                   | 上传文任                                  | 上传压缩文件 手工录入                                                                                                    |  |
| 上传的机<br>1 "作者!<br>2 "学院:<br>3 "学号 | <b>检测文</b> 南<br>姓名_学<br>号_学号<br>_作者_ブ | 文件名按以下三种格式命名,有助于提取作者姓名。<br>号_文献名称"或者"作者姓名-学号-文献名称",例如"张三_0305133_信息系统.doc"或者"张三-0305133-信息系统.doc"<br>作者"或者"学院号-学号-作者",例如"110_200551100002_李三.doc"或者"110-200551100002-李三.doc"<br>.献名称"或者"学号-作者-文献名称",例如"200551100002_李三_信息系统.doc"或者"200551100002-李三-信息系统.doc" |  |
| 选择文                               | て件夹:                                  | 默认文件夹 - 创建新文件夹 修改文件夹                                                                                                    |  |
|                                   | 篇名:                                   |                                                                                                    |  |
|                                   | 作者:                                   |                                                                                                    |  |
| 待检测                               | <b>》</b> 原文:                          | 已选择4个文件 浏览 支持同时选择多篇文献上传                                                                                                    |  |
|                                   |                                       | 文持doc,docx,wps,caj,txt,pdf,kdh,nh,rtt格式                                                                                                    |  |
|                                   |                                       |                                                                                                    |  |